#### **INSTRUCCIONES GENERALES:**

https://portal.edu.gva.es/iesgaia/es/centro/

A TRAVÉS DE LA PÁGINA WEB DEL IES GAIA, PUEDES ACCEDER AL FORMULARIO SOBRE LA OFERTA FORMATIVA PARA EL CURSO 2024\_25

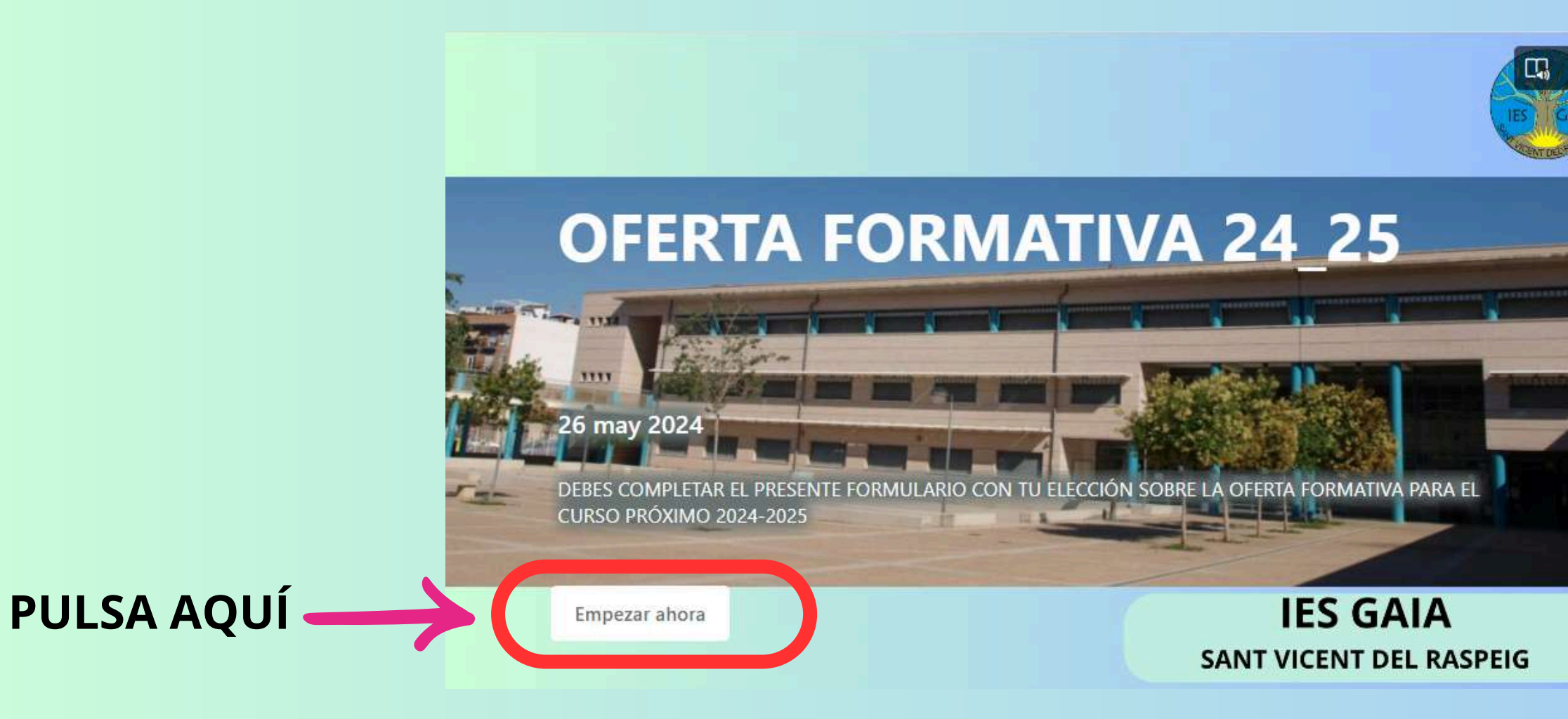

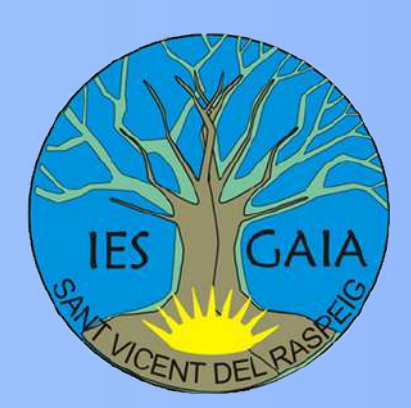

| Microsoft        | ión            |           |
|------------------|----------------|-----------|
| Correo electróni | co o teléfono  |           |
| ¿No puede accede | r a su cuenta? |           |
|                  |                |           |
|                  | Atrás          | Siguiente |
|                  |                |           |
| <b>MPO</b>       | RTA            | NT        |
| VIPU             |                |           |

DEBES IDENTIFICARTE CON TU USUARIO Y CONTRASEÑA .....@alu.edu.gva.es

### PASO 1: INTRODUCE TU NÚMERO NIA

\* Obligatorio

1. NIA \*

Escriba su respuesta

2. SELECCIONA EL CURSO \*

Selecciona la respuesta 🗸 🗸

Siguiente

LUEGO PULSA SIGUIENTE PARA CONTINUAR

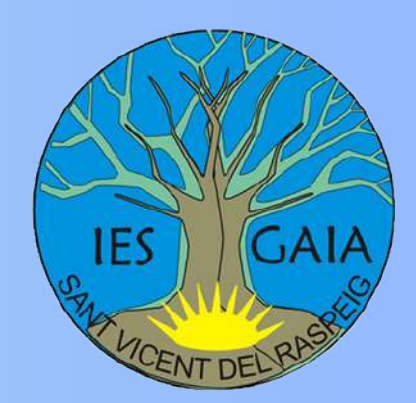

### **PASO 2:** SELECCIONA EL CURSO:

#### \* Obligatorio

1. NIA \*

Escriba su respuesta

2. SELECCIONA EL CURSO \*

Selecciona la respuesta

1º ESO 2º ESO

3° ESO

4º ESO

1º BACH

2° BACH

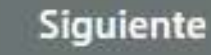

V

## **PASO 3:**

**SELECCIONA ATENCIÓN EDUCATIVA O** RELIGIÓN Y TU OPCIÓN DE MATEMÁTICAS

\* Obligatorio

4ESO

3. ELIGE UNA OPCIÓN: \* 🛄

ATENCIÓN EDUCATIVA

RELIGIÓN

4. OPCIÓN MATEMÁTICAS: \*

MATEMÁTICAS A

MATEMÁTICAS B

Atrás

Siguiente

**PASO 4**:

| 4ESO                                           |
|------------------------------------------------|
|                                                |
| 5. MATERIAS DE OPCIÓN *                        |
| Seleccione 3 opciones.                         |
| BIOLOGÍA Y GEOLOGÍA                            |
|                                                |
| ECONOMÍA Y EMPRENDIMIENTO                      |
| EXPRESIÓN ARTÍSTICA                            |
| FÍSICA Y QUÍMICA                               |
| FORMACIÓN Y ORIENTACIÓN PERSONAL Y PROFESIONAL |
| LATÍN                                          |
| MÚSICA                                         |
| SEGUNDA LENGUA EXTRANJERA: FRANCÉS             |
| TECNOLOGÍA                                     |

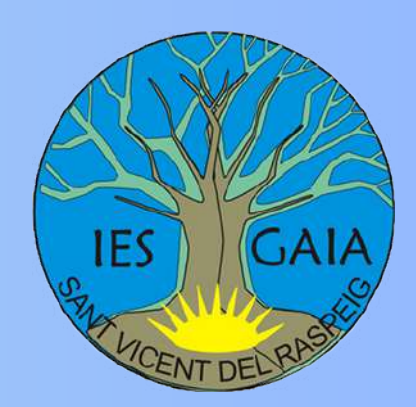

# SELECCIONA TRES MATERIAS DE OPCIÓN

# **OFERTA FORMATIVA 4° ESO** PASO 5: SELECCIONA TU PRIMERA OPCIÓN COMO OPTATIVA

| 4ESO                                                                         |                     |
|------------------------------------------------------------------------------|---------------------|
| 6. ASIGNATURAS OPTATIVAS - OPCIÓN 1 *                                        |                     |
| PROYECTO INTERDISCIPLINARIO: SALUD Y MEDIAMBIENTE                            |                     |
| TALLER DE PROFUNDIZACIÓN: CLUB DE LECTURA                                    |                     |
| O TALLER DE REFUERZO: CASTELLANO                                             | TALLER DE PROFUN    |
| PROYECTO INTEDISCIPLINARIO: TALLER DE PRENSA, RADIO Y MULTIMEDIA             | O ARTES ESCÉNICAS   |
| PROYECTO INTEDISCIPLINARIO: TALLER DE TERMINOLOGÍA TÉCNICA PARA LAS CIENCIAS | C TALLER DE PROFUN  |
| TALLER DE PROFUNDIZACIÓN: MITOLOGÍA CLÁSICA                                  | O TALLER DE PROFUN  |
| TALLER DE PROFUNDIZACIÓN: TALLER DE DISEÑO                                   |                     |
| PROYECTO INTERDISCIPLINARIO: PENSAR A TRAVÉS DEL CINE                        | O TALLER DE REFUERZ |
| ─ FILOSOFÍA                                                                  | TALLER DE PROFUN    |
| SEGUNDA LENGUA EXTRANJERA: FRANCÉS                                           |                     |
| PROYECTO INTERDISCIPLINARIO: CÁMARAS Y ACCIÓN. UNA HISTORIA DE PELÍCULA      | Atrás Siguien       |

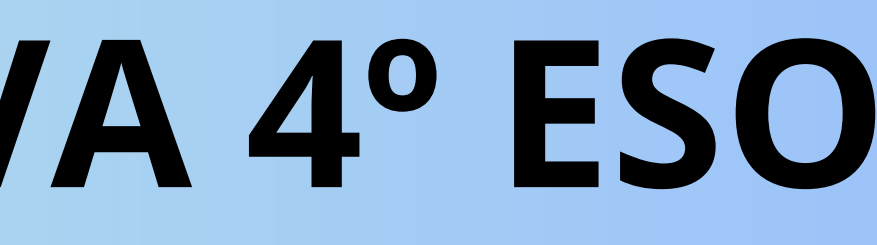

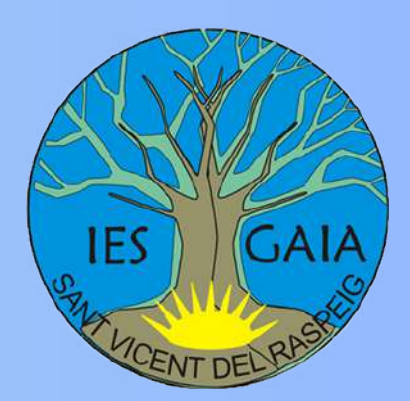

**JUNICATIVA ORAL EN INGLÉS** 

SCIPLINARIO: JUEGOS DE MESA

DIZACIÓN: MATEMÁTICAS

DIZACIÓN: DESARROLLO DE PROYECTOS EN EL TALLER DE TECNOLOGIA

DIZACIÓN: ELECTRÓNICA PRÁCTICA

SCIPLINARIO: LA CUINA VALENCIANA

O: VALENCIÀ

DIZACIÓN: PREPARACIÓ B2 VALENCIÀ

#### EN LAS SIGUIENTES PANTALLAS DEBES SELECCIONAR OTRA OPTATIVA DIFERENTE COMO 2ª, 3ª Y 4ª OPCIÓN.

| * Obligatorio                                       | * Obligatorio                                                                      |                                                                              | * Obligatorio                                                                      |  |
|-----------------------------------------------------|------------------------------------------------------------------------------------|------------------------------------------------------------------------------|------------------------------------------------------------------------------------|--|
| 4ESO                                                | 4ESO                                                                               |                                                                              | 4ESO                                                                               |  |
| 7. ASIGNATURAS OPTATIVAS - OPCIÓN 2 . *             | 8. ASIGNATURAS OPTATIVAS - OPCIÓN 3 . *<br>DEBES SELECCIONAR UNA MATERIA DIFERENTE | C A LA SELECCIONADA EN LOS APARTADOS ANTERIORES                              | 9. ASIGNATURAS OPTATIVAS - OPCIÓN -<br>DEBES SELECCIONAR <b>UNA MATERIA DIFERE</b> |  |
|                                                     |                                                                                    |                                                                              |                                                                                    |  |
| * Obligatorio                                       |                                                                                    | PROYECTO INTERDISCIPLINARIO: CÁMARA                                          | S Y ACCIÓN. UNA HISTORIA DE PELÍCULA                                               |  |
| 4ESO                                                |                                                                                    | COMPETENCIA COMUNICATIVA ORAL EN I                                           | NGLÉS                                                                              |  |
| 6. ASIGNATURAS OPTATIVA<br>DEBES SELECCIONAR UNA MA | S - OPCIÓN 1 * 🗔                                                                   | PROYECTO INTERDISCIPLINARIO: JUEGOS DE MESA                                  |                                                                                    |  |
|                                                     | INARIO: SALUD Y MEDIAMBIENTE                                                       | TALLER DE PROFUNDIZACIÓN: MATEMÁTICAS                                        |                                                                                    |  |
|                                                     | CIÓN: CLUB DE LECTURA                                                              | ARTES ESCÉNICAS                                                              |                                                                                    |  |
| TALLER DE REFUERZO: CA                              | ASTELLANO                                                                          | TALLER DE PROFUNDIZACIÓN: DESARROLLO DE PROYECTOS EN EL TALLER DE TECNOLOGIA |                                                                                    |  |
|                                                     | O PROYECTO INTEDISCIPLINARIO: TALLER DE PRENSA, RADIO Y MULTIMEDIA                 |                                                                              | TALLER DE PROFUNDIZACIÓN: ELECTRÓNICA PRÁCTICA                                     |  |
|                                                     | O PROYECTO INTEDISCIPLINARIO: TALLER DE TERMINOLOGÍA TÉCNICA PARA LAS CIENCIAS     |                                                                              | PROYECTO INTERDISCIPLINARIO: LA CUINA VALENCIANA                                   |  |
| TALLER DE PROFUNDIZA                                | C TALLER DE PROFUNDIZACIÓN: MITOLOGÍA CLÁSICA                                      |                                                                              |                                                                                    |  |
| C TALLER DE PROFUNDIZAD                             | TALLER DE PROFUNDIZACIÓN: TALLER DE DISEÑO                                         |                                                                              | IALLER DE REFUERZO: VALENCIA                                                       |  |
|                                                     | INARIO: PENSAR A TRAVÉS DEL CINE                                                   | TALLER DE PROFUNDIZACIÓN: PREPARACIÓ                                         | Ó B2 VALENCIÀ                                                                      |  |
| FILOSOFÍA                                           |                                                                                    |                                                                              |                                                                                    |  |
| SEGUNDA LENGUA EXTR.                                | ANJERA: FRANCÉS                                                                    | is Siguiente                                                                 |                                                                                    |  |

## **APARECERÁ UN MENSAJE CONFIRMANDO TU ENVIO**

**PULSA ENVIAR** 

Enviar

HAS ENVIADO EL FORMULARIO CON TU ELECCIÓN SOBRE LA OFERTA FORMATIVA PARA EL CURSO PRÓXIMO

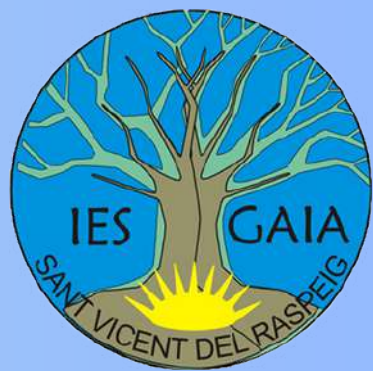

4.\* 🗔 **NTE A LA SELECCIONADA EN LOS APARTADOS ANTERIORES**